# <u>USER MANUAL FOR 2021-22 APPLICATION SUBMISSION PROCESS</u> <u>IN STATE SCHOLARSHIP PORTAL</u>

Students are advised to go through the instructions given below before filling the application online. Therefore, students are advised to take time to read and understand every step properly and then begin to submit the application.

Students can apply for post matric scholarship disbursed by various departments under government of Karnataka in the State Scholarship Portal (SSP). To visit the Portal, click on the URL: <u>https://ssp.postmatric.karnataka.gov.in/</u>. Homepage will be displayed:

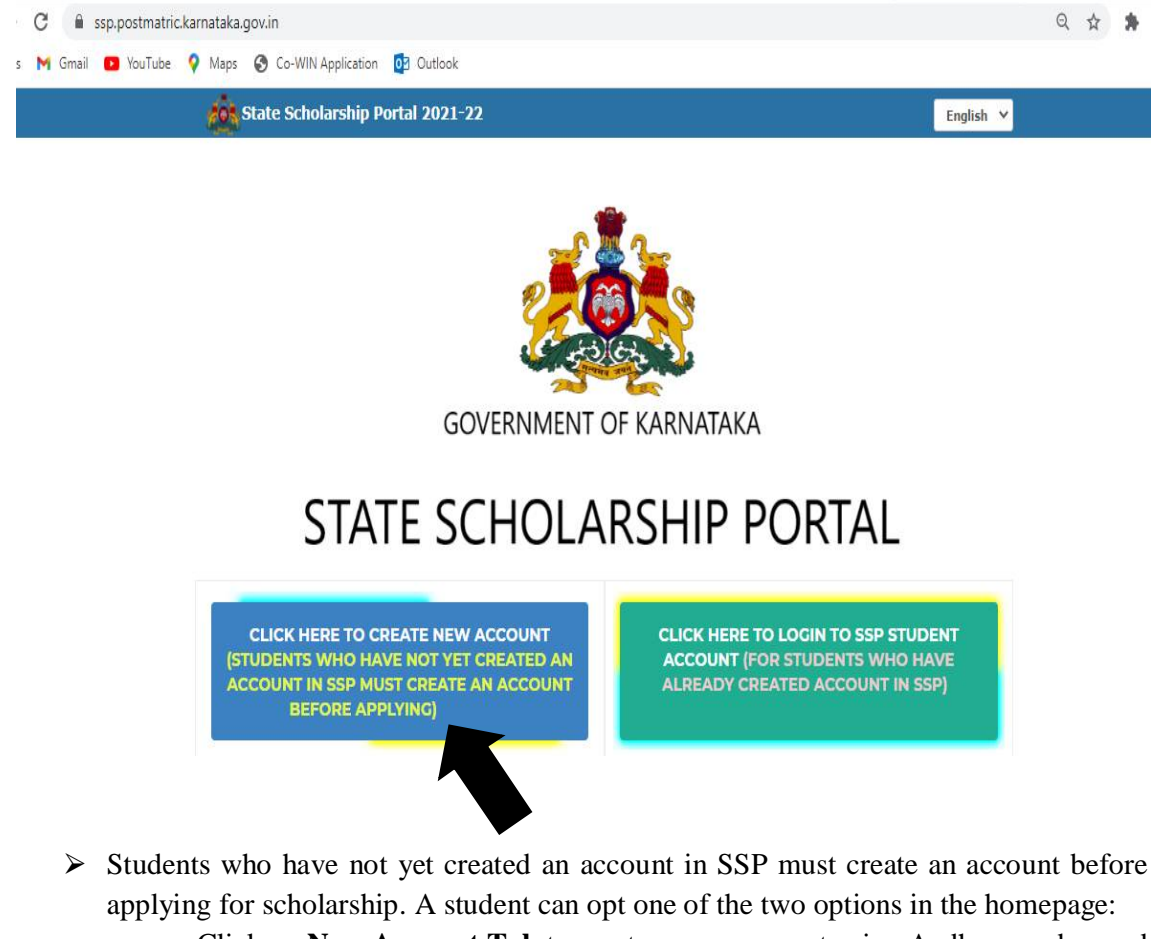

- Click on **New Account Tab** to create a new account using Aadhar number and **Name as in Aadhar.**
- Students who have already created an account in SSP should Login to SSP Student Account.

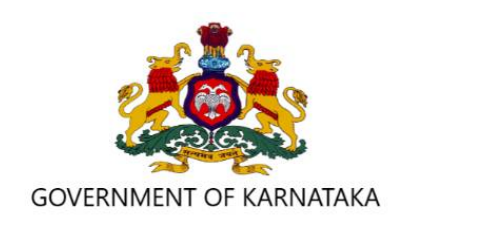

# STATE SCHOLARSHIP PORTAL

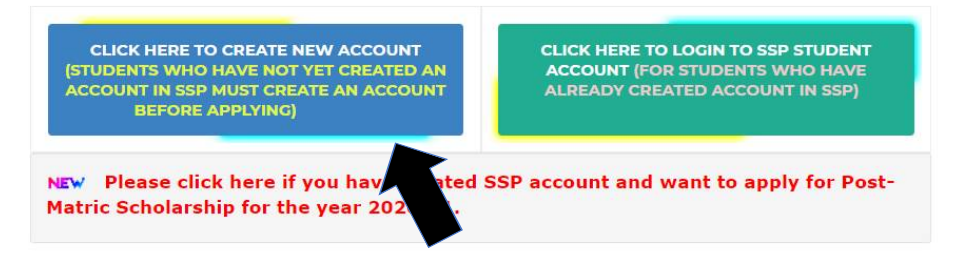

# 1. <u>NEW ACCOUNT CREATION</u>

Upon clicking "Create account" a new page will be opened as in the screenshot below:

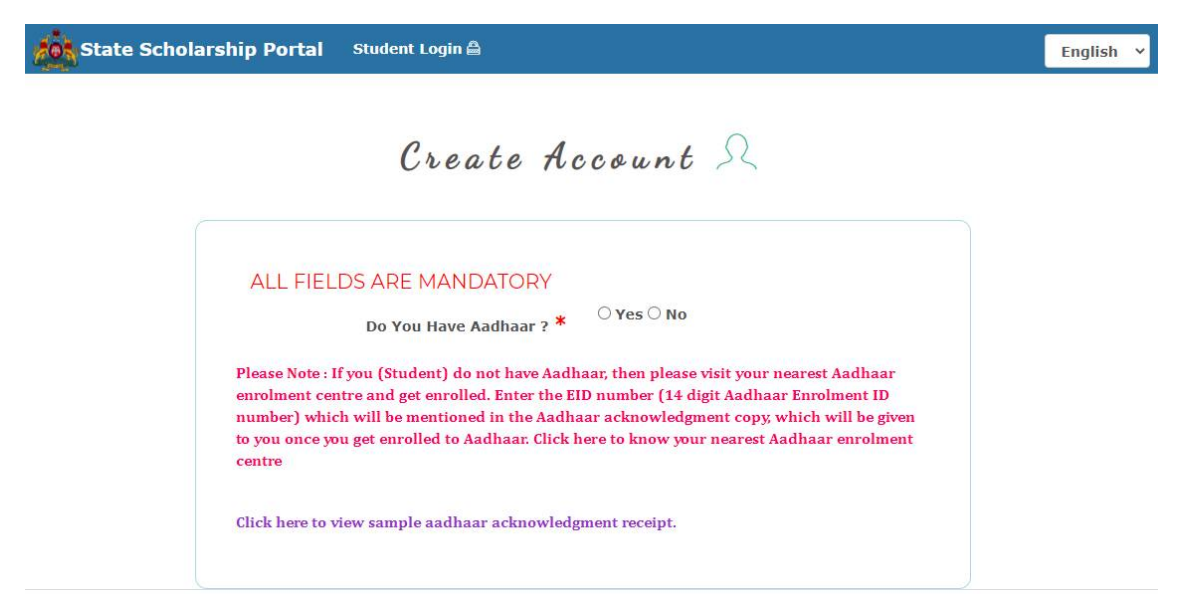

Aadhar is mandatory to apply for scholarship through SSP. Students for whom Aadhaar number is not generated should submit 11 digits Aadhaar Enrollment ID in order to create SSP student account.

1 a. Student who have Aadhar Number should click on "Yes" radio button and will be asked for following details:

Click on the given check box to provide consent to use Aadhaar details for the purpose of availing scholarship.

| ALL HELDS ARE MANDAIORI | AL | LF | E | LDS | ARE | MAN | DATO | RY |
|-------------------------|----|----|---|-----|-----|-----|------|----|
|-------------------------|----|----|---|-----|-----|-----|------|----|

Do You Have Aadhaar ? \*

Please Note : If you (Student) do not have Aadhaar, then please visit your nearest Aadhaar enrolment centre and get enrolled. Enter the EID number (14 digit Aadhaar Enrolment ID number) which will be mentioned in the Aadhaar acknowledgment copy, which will be given to you once you get enrolled to Aadhaar. Click here to know your nearest Aadhaar enrolment centre

Yes O No

Click here to view sample aadhaar acknowledgment receipt.

| ENTER  | YOUR | AADHAAR  | NUMBER.* |
|--------|------|----------|----------|
| LINILA | TOOK | AAUIIAAA | NUPIDER. |

ENTER YOUR NAME AS IN AADHAAR:\*

| wieugine | ne receipe. |  |  |
|----------|-------------|--|--|
|          |             |  |  |
|          |             |  |  |
|          |             |  |  |
|          |             |  |  |
|          |             |  |  |

Steps to be followed:

- Enter your Aadhar number in the given text field.
- Enter your Name exactly as in Aadhar (If the name entered is not exactly as per Aadhar, you cannot create an account in SSP)
- Select the gender.
- Type in the right answer in validation.
- Click on the check box to give consent to use Aadhar card details in SSP.
- Click on "Proceed".

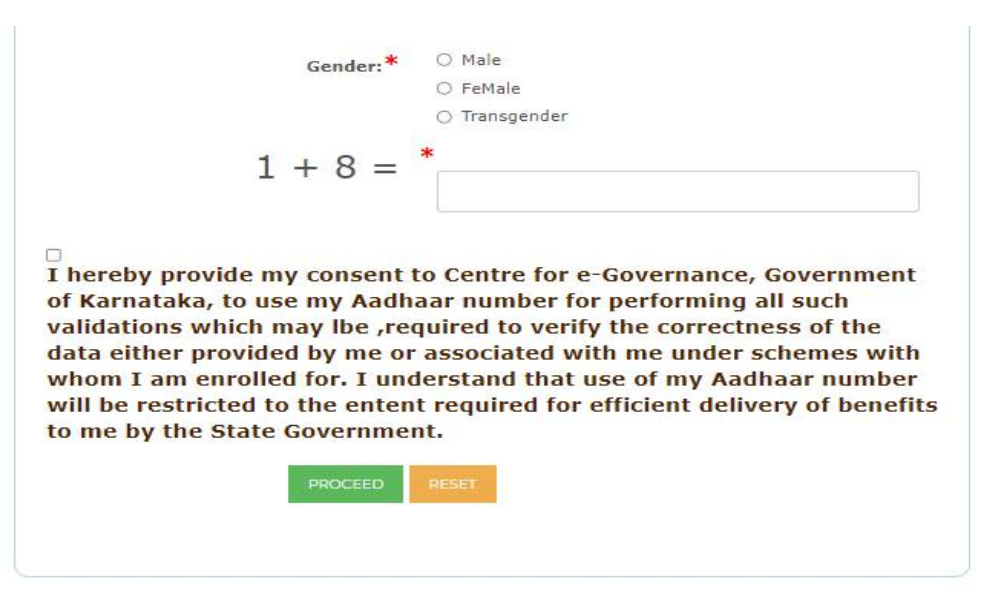

1 b. Students who do not have Aadhaar should enter 14-digit Enrollment number specified in the Aadhaar acknowledgement copy given at the time of enrollment.

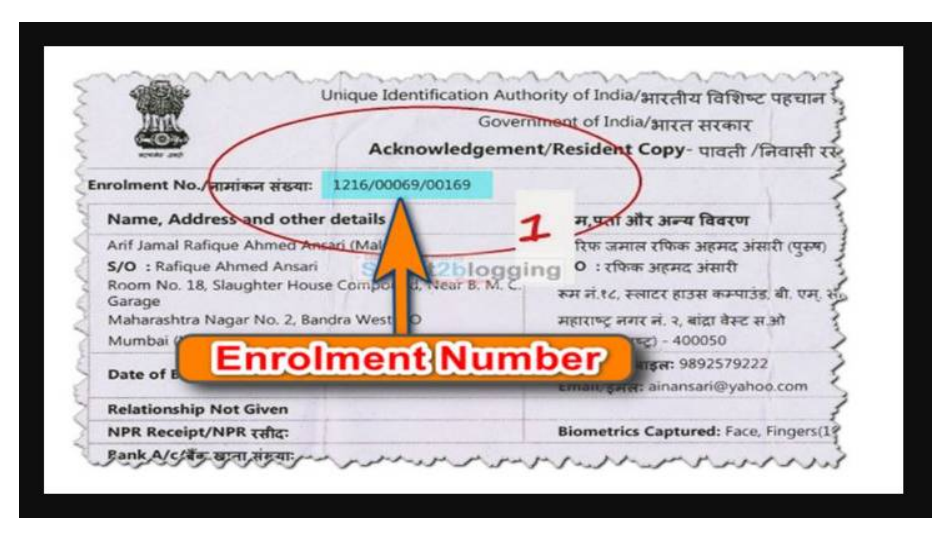

2. After submitting your Aadhaar details, parent Aadhaar details will be sort.

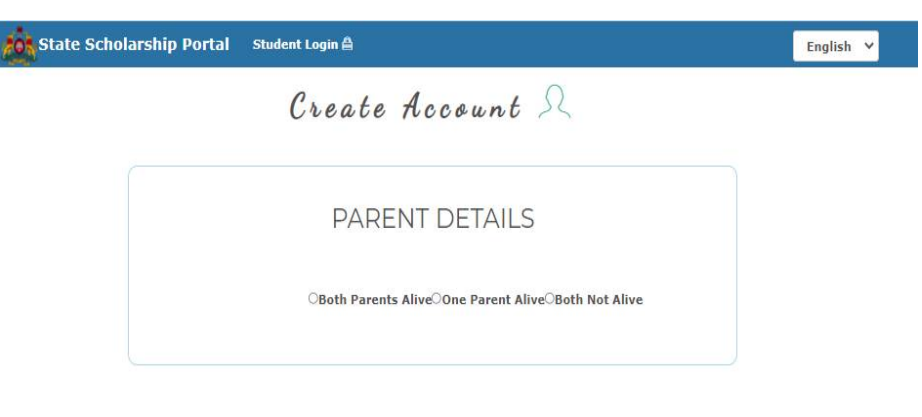

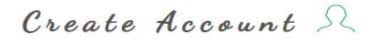

|                                            | PARENT DETAILS                                     |
|--------------------------------------------|----------------------------------------------------|
|                                            | Both Parents AliveOone Parent AliveOboth Not Alive |
| Enter Aadhaar<br>Number of your<br>Father* | Enter Aadhaar Number of your Father                |
| Enter Name of<br>Father(As in<br>Aadhaar)* | Enter Name of Father(As in Aadhaar)                |
| Enter Aadhaar<br>Number of your            | Enter Aadhaar Number of your Mother                |
| Mother*<br>Enter Name of<br>Mother(As in   | Enter Name of Mother(As in Aadhaar)                |
| Aadhaar)*                                  |                                                    |

Select the relevant option;

- a. If you select "Both Parents Alive" radio button;
  - i. Enter Aadhaar number of your Father and yours's Fathers name as in Aadhar. (Please note that you should enter Aadhar Number of your Father and father's name exactly as in Aadhar).
  - ii. Enter Aadhar number of your Mother and mother's name as in Aadhar.
  - iii. Click on "Proceed" button.

|                                            | PARENT DETAILS                                                        |
|--------------------------------------------|-----------------------------------------------------------------------|
| Who among the<br>Parents is Alive?<br>*    | ⊖Both Parents Alive®One Parent Alive⊖Both Not Alive<br>®Father⊖Mother |
| Enter Aadhaar<br>Number of your<br>Father* | Enter Aadhaar Number of your Father                                   |
| Enter Name of<br>Father(As in              | Enter Name of Father(As in Aadhaar)                                   |

- b. If you select "One Parent Alive" radio button;
  - i. Please select who among the parents is alive.
  - ii. Enter their respective Aadhar number and name as in Aadhar number in the input texts field provided.
  - iii. Click on "Proceed" button.

|                                                   | PARENT DETAILS                                      |
|---------------------------------------------------|-----------------------------------------------------|
|                                                   | OBoth Parents AliveOone Parent Alive®Both Not Alive |
| Enter the Guardian<br>Aadhaar Number <sup>*</sup> | Enter the Guardian Aadhaar Number                   |
| Enter Name of<br>Guardian(As in<br>Aadhaar)*      | Enter Name of Guardian(As in Aadhaar)               |

- c. If you select "Both parents not alive" radio button;
  - i. Enter Aadhar number of your Guardian and guardian's name as in Aadhar in the respective text's fields provided.
  - ii. Click on "Proceed" button.

Please Note: Click on "Reset" button in case you have submitted incorrect Aadhaar details and want to update the same.

After submission of parent/guardian Aadhaar details, contact details of the student will be captured.

| State Scholarship Portal Student Login 🛔 |                                                                                 | English 🗸 |
|------------------------------------------|---------------------------------------------------------------------------------|-----------|
| Creat                                    | te Account R                                                                    |           |
| COI                                      | NTACT DETAILS                                                                   |           |
| ENTER YOUR EMAIL ID                      | * ENTER YOUR EMAIL ID<br>The email is required and cant be empty                |           |
| ENTER YOUR MOBILE NUMBER                 | * ENTER YOUR MOBILE NUMBER The mobile no is required and cannot be empty SUBMIT |           |
|                                          |                                                                                 |           |

- Submitting your Email ID and Mobile number is mandatory as (Note: All the OTPs and future communication from SSP will be sent to the contact details which you have provided. However, students can also update mobile number after creation of SSP account by contacting the helpdesk of your respective welfare department.)
- Click on "submit" button.
- Enter the OTP which has been sent to the mobile number which you have submitted and click on "Proceed" button.

Student will be asked to create password. Auto-generated Student SSP ID and student created password will be sent to student provided mobile number during creation of account.

# Create Account R

|        | CREATE PASSWORD                                                                   |
|--------|-----------------------------------------------------------------------------------|
| Passwo | rd should contain minimum 8 characters. Password should containatleast one digit. |
|        | Password                                                                          |
|        | Password                                                                          |
|        | Confirm Password                                                                  |
|        | Confirm Password                                                                  |
|        | TUDNIT                                                                            |

After submission of contact details, student should create password for his/her SSP student account.

**Note1:** The password should contain at least one capital alphabet, one number and one special character.

**Note2:** Student SSP ID and password created by the student will be sent via SMS to registered mobile number using which the student can login to SSP to apply for scholarship.

| STA                                      | TE SCHOLARSHIP PORTAL                                                                                          |                                                            |                                                                         | Date : 20-09-21                | [ಕನ್ನಡ ♥] ∟ಂದಂಟ      |
|------------------------------------------|----------------------------------------------------------------------------------------------------|------------------------------------------------------------|-------------------------------------------------------------------------|--------------------------------|----------------------|
| Home                                     | Apply for Post-Matric Scholarship                                                                              | Apply Freeship Card                                        | Download Freeship Card                                                  |                                |                      |
| 1) Step 3 in<br>Diploma in<br>2) Above C | s related to e-Attestation and are disable<br>n Pharmacy Students.<br>Course Students can enter Final Step Det | d for PUC/ITI/GTTC/Diplon<br>tails After Step 2 (Step 3 is | a in Polytechnic /Diploma in Nurs<br>related to e-Attestation and is no | ing/Diploma in Education/Diplo | oma in Para Medical/ |
| ENTER                                    | ALL DETAILS IN EACH S                                                                                          | STEP                                                       |                                                                         |                                |                      |
|                                          | /                                                                                                    |                                                            |                                                                         | 1                              |                      |
|                                          | STEP 1                                                                                                    |                                                            |                                                                         | STEP 2                         |                      |
|                                          | STUDY / CASTE / PERSONA                                                                                        | L DETAILS                                                  |                                                                         | COLLEGE / HOSTEL DETA          | AILS                 |
|                                          | APPLY                                                                                                    |                                                            |                                                                         | APPLY                          |                      |
|                                          |                                                                                                    |                                                            |                                                                         |                                |                      |
|                                          | 1                                                                                                    |                                                            |                                                                         | 1                              |                      |
|                                          | STEP 3                                                                                                    |                                                            |                                                                         | STEP 4                         |                      |
|                                          |                                                                                                    |                                                            |                                                                         |                                |                      |

# 2. <u>STEP-1: STUDY/ CASTE/ PERSONAL DETAILS</u>

#### The student will be asked to enter the following details in this Step:

- a. SSLC Registration number and Year of passing
- b. FRUITS ID- Required to apply for scholarship disbursed by Agriculture Department under Chief Minister Raitha Vidyanidhi Programme.
- c. Construction Worker's Aadhaar number- Required to apply for scholarship disbursed by Labour Welfare Department under Educational Assistance for construction workers' children scheme.
- d. UDID Unique Disability Identification Number. Required to apply for scholarship disbursed by Disability Welfare Department for specially abled students.
- e. Caste and Income Rd Certificate Details
- f. Personal Details

#### Note to Students:

- a. Caste and income certificates should be in the name of student only. If you submit income certificate which is in the name of your parent, then your application might get rejected by the department.
- b. FRUITS ID should be in the name of either student, father or mother and not any other relatives if you want to avail scholarship disbursed by agricultural department for the children of farmers.
- c. Please check the name as in SSLC marks card being displayed after submitting SSLC register number. If in the name displayed is not yours, then click on Edit button and submit correct SSLC details.
- d. Students who wish to apply only for scholarship scheme disbursed by Agriculture department, should choose their religion and select "General Category" option in the "Caste/Category" drop-down list. (Your application will not be forwarded to any welfare department for sanctioning by choosing General Category)

#### Phase 1: Enter SSLC Details:

- Enter your SSLC details and Year of passing as per SSLC Marks card.
- Click on 'GET DATA' to fetch the SSLC data.
- Click on Save and Proceed to move further.

**NOTE**: Students who have passed SSLC before 2004 you will have to get your SSLC Marks card attested and then use Attestation ID instead of SSLC registration number to fetch the details.

|                                              | 19 (F/A) (F                |      |          |               |     |
|----------------------------------------------|----------------------------|------|----------|---------------|-----|
| < BACK                                       |                            |      |          |               | > N |
| SSLC DETAILS                                 |                            |      |          |               |     |
| SSLC Registration<br>Number*<br>Student Name | 20150783419<br>* DEEVIKA S | 2015 | GET DATA | ವ್ರನಸ್ಕಾಂಶಿಸು |     |
| Year of Pass                                 | * 2015                     |      |          |               |     |
| Date of Birth                                | SAVE & PROCEED             |      |          |               |     |

#### Phase 2: To apply under Disability Welfare Scheme:

| DISABILITY DETAILS         |                    |          |              | ٨ |
|----------------------------|--------------------|----------|--------------|---|
| Person With Disabilities:* | <b>®</b> ಹೌದು○ಇಲ್ಲ |          |              |   |
| UDID Card No.:*            | UDID Card No.      | GET DATA | ಪುನಸರ್ಕಾಪಿಸು |   |

- If you have disability and have a valid UDID number click YES
- Enter UDID number and click on 'GET DATA'
- Then click on Save and Proceed.

| Person With Disabilities:*  | ್ ಹೌದು ಇಲ್ಲ<br>                                                    |  |
|-----------------------------|--------------------------------------------------------------------|--|
| UDID Card No.:*             | KA2430620030033032 GET DATA ব্যাবাদ্ধ নেইমা Valid UDID Card Number |  |
| UDID Card Name <sup>*</sup> | Shivakumara B                                                      |  |
| Type Of Disability: *       | Locomotor Disability                                               |  |
| Percentage Of Disability *  | 76                                                                 |  |
|                             | SAVE & PROCEED                                                     |  |
|                             |                                                                    |  |

#### Phase 3: Caste and Income details:

- Select your religion.
- Select your category.
- Enter your Caste and Income certificate number.
- Click on Check, the data will be auto fetched.
- Verify if the Caste and Income certificate number entered belongs to you.

**NOTE** 1: Both Caste and Income certificates number should be mandatorily under the name of the Student not in the name of Parents. If the certificates are in the name of parents and not the Applicant/Student, the application might get rejected by respective sponsoring departments.

| Religion*                 | HINDU                                                | ~ |
|---------------------------|------------------------------------------------------|---|
| Category *                | Select                                               | v |
| Caste Certificate Number* | 15 digit Caste certificate Number (prefix with RD )  |   |
| Income Certificate *      | 15 digit Income certificate Number (prefix with RD ) |   |
|                           | ಪ್ರದಾರ್ಥವಿಸು                                         |   |
|                           |                                                      |   |

**NOTE 2**: If the Applicant/Student is not eligible under any other scheme and has agricultural land, then select the Religion and General category (Both income and caste certificate numbers will not be asked from the student) and click Save and Proceed. If you select your category as General, then your application will only be visible to Agriculture department and will not be visible to any other welfare department.

| Religion*                                                  | HINDU                                                                                          |  |
|------------------------------------------------------------|------------------------------------------------------------------------------------------------|--|
| Category *                                                 | ಸಾಮಾನ್ಯ ವರ್ಗ                                                                                   |  |
|                                                            | SAVE & PROCEED Igstraumber                                                                     |  |
|                                                            |                                                                                                |  |
| Note!! You can change your deta<br>application submission. | als anytime after completing registration by logging into your account until the last date for |  |

#### **Phase 4: Personal Details:**

| (2)                                  |                                                |   |
|--------------------------------------|------------------------------------------------|---|
| Student Name:                        | Madhusudana K R                                |   |
| ಲಿಂಗ:                                | ಪುರುಷ ಸ್ಪ್ರೀ                                   |   |
| Aadhaar Number:                      | *********1412                                  |   |
| ೩. ವಿದ್ಯಾರ್ಥಿಯ ಮೂಬೈಲ್ ಸಂಖ್ಯೆ:        | 9611135770                                     |   |
| E-Mail:                              | madhukr.ramu@gmail.com                         |   |
| Home District:*                      | SELECT District                                | 2 |
|                                      | Select District                                |   |
| Home Taluk:*                         |                                                | • |
| Pin Code:*                           | Pin Code                                       |   |
| Distance from Permanent              | Distance from Permanent Address to College(km) |   |
| Address to College(km):*             |                                                |   |
| Permanent Address: *                 |                                                |   |
| Are you Domicile of Karnataka<br>?:* | •ಹೌದು ಇಲ್ಲ                                     |   |
|                                      | SAVE & PROCEED                                 |   |

- Enter the Applicant name.
- Select the gender.
- Enter your Aadhaar number.
- Enter your mobile number.
- Enter your E-mail ID.
- Select the Home District from the drop down.
- Select the Home Taluk from the drop down.
- Enter the Pincode of your home address.
- Enter the distance from Permanent address to college in km.
- Enter your Permanent address.
- If you are a domicile of Karnataka click YES.
- If you are not a domicile of Karnataka click NO.
- Check whether the data which you have entered is correct then click on Save and Proceed to move further.

### 3. Step 2: College/ Course/ Hostel Details

#### Note to students in Step 2:

- If you are unable to fetch data while using University Registration number, university is yet to share your admission data with SSP. Once we receive admission details from university, you will be able to fetch data and continue application submission.
- If you are unable to fetch data while using counselling number, counselling agency through which you are allotted a seat is yet to share your counselling data with SSP. Once we receive counselling data from counselling agency, you will be able to fetch data and continue application submission.
- In case you are admitted to a counselling course, it is mandatory to enter counselling details in scholarship application failing which your application will not be visible to sponsoring department for verification and sanctioning.

#### Steps to follow to apply in College/ Course/ Hostel details:

- 1. a. If you are studying in University and College outside Karnataka, then click Yes
  - If you are not studying in Karnataka, you need not enter University Registration Number provided by university, instead upload Bonafied Certificate and Previous Marks card details in attestation portal and get the documents attested.
  - All other steps would remain the same for students studying in Karnataka and outside Karnataka.
  - b. If you are studying in Karnataka Click- No

#### Phase 1: Select Your University details:

- Select your College district from the "District" drop-down list.
- Select your College taluk from the "Taluk" drop-down list.
- Select your University from the "University" drop-down list.

| Home Apply for Post-Matric Schol               | larship                                                                           |        |
|------------------------------------------------|-----------------------------------------------------------------------------------|--------|
| < BACK                                         |                                                                                   | > NEXT |
| COLLEGE / COURSE / HOSTEL DET                  | AILS                                                                              | ^      |
| ENTER COLLEGE / COURSE / H<br>Are you studying | HOSTEL DETAILS<br>in any University/Institute located outside Karnataka? * Yes®No |        |
| Select College District*                       | SELECT District                                                                   | ~      |
| Select College Taluk*                          | Select Taluk                                                                      | ~      |
| Select University *                            | -Select-                                                                          | ~      |

#### Phase 2: Select the UG or PG or Diploma/ITI PUC course that you studying.

• Enter the correct University Registration Number given by your University.

Note: If University has shared your admission data with SSP then you will be able to fetch the data and continue application submission. If admission data is not yet shared with SSP, you will be displayed a message which states "Contact your college or University"

| UG or PG <sup>*</sup>                      | OUG®PGODiploma/ITI/PUC |          |              |                                         |
|--------------------------------------------|------------------------|----------|--------------|-----------------------------------------|
| University or Board<br>Registration Number | 111111                 | GET DATA | ಕುನಸ್ಕಾರವಿಸು | Please Check the Number or Contact Your |
| Registration number                        | College                |          |              |                                         |

- Select your College from the "College" drop- down list.
- Select your Course from the "Course" drop-down list.
- Select your Course Combination/discipline from the "Course discipline" drop-down list.
- Select your Course year from the "Course Year" drop-down list.
- Select your Mode of Admission from the "Mode of Admission" drop- down list. (I.e.; "Courses which are filled through Counselling", "Courses which are not filled through Counselling" & "Management Quota". The student should select "Courses which are filled through Counselling", only if he has obtained admission through counselling conducted by any State level Counselling Authority like KEA, COMED-K, Centralized Admission Cell-CEC etc. If the admission obtained through counselling conducted by any state/private university, then select the option "Courses which are not filled through Counselling")
- Select your Admission year from the "Admission Year" drop-down list.

| UG or PG*                                            | UGOPGODiploma/ITI/PUC                                                                              |                            |
|------------------------------------------------------|----------------------------------------------------------------------------------------------------|----------------------------|
| University or Board<br>Registration Number           | University or Board Regist GET DATA ಕ್ರಮಣ್ಣಾವಿಸು                                                   |                            |
| Select College *                                     | -Select-                                                                                           |                            |
|                                                      | Please click here to know the course/discipline which you have to select in the drop-down Courses. | <u>list for Counseling</u> |
| Select Course *                                      | -Select-                                                                                           |                            |
| Enter Course Start Date *                            | dd-mm-yyyy                                                                                         | C                          |
| Select Discipline/Course<br>Combination <sup>*</sup> | -Select-                                                                                           |                            |
| Select Course Year*                                  | -Select-                                                                                           |                            |
| Select Mode Of Admission *                           | -Select-                                                                                           |                            |
| Select Admission Year *                              | -Select-                                                                                           |                            |

| Present Course<br>Name  | Course code | Previous Course<br>Name   | Lateral entry<br>course code |
|-------------------------|-------------|---------------------------|------------------------------|
| B.com                   | 114         | Diploma in<br>Polytechnic | 341                          |
| Diploma in polytechnic  | 341         | ITI                       | 287                          |
| B.Pharm.                | 144         | Diploma (Pharmacy)        | 163                          |
| B. E                    | 118         | Diploma in polytechnic    | 341                          |
| B. Tech                 | 115         | Diploma in polytechnic    | 341                          |
| BSc (ALLIED<br>Science) | 257         | DIPLOMA<br>(PARAMEDICAL)  | 334                          |

There are some courses where students can join for the 2<sup>nd</sup> year through lateral entry after completion of Diploma. Students can join the following courses through lateral entry:

- Select your Course from the "Course" drop-down list.
- Select your Course Combination/discipline from the "Course discipline" dropdown list.
- Select your Course year from the "Course Year" drop-down list.

| Select Course *                                      | B.Com.     | ~ |
|------------------------------------------------------|------------|---|
| Enter Course Start Date *                            | 01-01-2021 | Ċ |
| Select Discipline/Course<br>Combination <sup>*</sup> | В СОМ      | ~ |
| Select Course Year*                                  | SECOND     | ~ |
| Are you Lateral Entry*                               | ⊖Yes®No    |   |
| Select Mode Of Admission $*$                         | -Select-   | ~ |
| Select Admission Year *                              | -Select-   | • |

#### **Phase 3: Details of Lateral Entry Course:**

- If you are a lateral entry student Click Yes
  - Select lateral entry course from the "Lateral Entry Course" drop down list.
  - Select your Mode of Admission from the "Mode of Admission" drop- down list.
  - Select the admission year from the "Admission year" drop down list.

| Are you Lateral Entry *      | ●Yes <sup>O</sup> No |   |
|------------------------------|----------------------|---|
| Select Lateral Entry Course* | -Select-             | * |
| Select Mode Of Admission *   | -Select-             | * |
| Select Admission Year *      | -Select-             | ~ |

- If you are not a lateral entry student Click No
  - Select your Mode of Admission from the "Mode of Admission" drop- down list.
  - Select the admission year from the "Admission year" drop down list.

| Are you Lateral Entry*       | ⊖Yes®No  |   |
|------------------------------|----------|---|
| Select Mode Of Admission $*$ | -Select- | • |
| Select Admission Year *      | -Select- | • |

#### Phase 4: Enter the previous year course details

If the student is studying in the same course and promoted to next year, select the details of previous course year (2020-21).

- Select Exam type of your previous year course by clicking on the radio-button "Annual" or "Semester"
- Enter your previous year marks/CGPA in the input fields provided.

| PREVIOUS YEAR COU                                                                                                  | IRSE DETAILS            |
|----------------------------------------------------------------------------------------------------|-------------------------|
| COURSE DETAILS                                                                                                    |                         |
| Semester or Annual: *                                                                                              | ○Semester ◯Annual       |
| Marks or CGPA: *                                                                                                   | OMarks <sup>CCGPA</sup> |
| Whether You have completed<br>Your previous qualifying<br>course from any of the<br>Universities outside Karnataka | ିYes⊖No                 |

Select whether you have completed your previous qualifying course from any of the Universities outside Karnataka by selecting either "Yes" or "No" radio-buttons.

If you completed your previous qualifying course outside Karnataka Click – Yes and No if you are studied previous year in Karnataka.

• Select your District from the "District" drop-down list.

- Select your Taluk from the "Taluk" drop-down list.
- Select your previous year University from the "Previous year University" dropdrown list.
- Select your previous year College from the "College" drop- down list.
- Select your previous year Course from the "Previous year Course" drop-down list.
- Select your previous year discipline from the "Previous year discipline" drop-down list.
- Select your previous course year from the "Previous course year" drop-down list.
- Enter your previous year Registration number.
- Enter previous Pass year.
- Enter No. of years studied in the selected university, college and course.
- Enter your previous year marks/CGPA in the input fields provided.

| Whether You have completed<br>Your previous qualifying<br>course from any of the<br>Universities outside Karnataka<br>? * | OYes®No                               |
|----------------------------------------------------------------------------------------------------|---------------------------------------|
| Select District*                                                                                                    | SELECT District                       |
| Select Taluk <sup>*</sup>                                                                                                 | •                                     |
| Select Previous year University<br>*                                                                                      | ~ ·                                   |
| Select Previous year College *                                                                                            |                                       |
| Please Select Previous Year<br>Course *                                                                                   | •                                     |
|                                                                                                    |                                       |
| Please Select Previous Year<br>Discipline <sup>#</sup>                                                                    | •                                     |
| Select Previous Course Year*                                                                                              |                                       |
| Enter Previous Year<br>Registration Number *                                                                              | Please input only letters and numbers |
| Previous Pass Year *                                                                                                    | Please input only numbers             |
| No. of years studied in the<br>selected university, college &<br>course*                                                  |                                       |
| CGPA to Marks Factor*                                                                                                    | ×                                     |
| CGPA to Marks in Percentage*                                                                                              |                                       |

#### **Phase 5: Hostel Details**

Select whether you are staying in a hostel by clicking on "Yes" or "No" radio buttons. (The student will be eligible to claim hostel maintenance charges only if he/she is staying in any institution type of hostels run by the government departments and government & private colleges or universities. If the student is staying in any P.G. accommodation or a group of students staying together, they are not considered as hostellers).

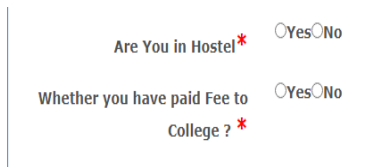

#### 4. STEP 3: E-ATTESTATION

In 2021-22 application submission process, students studying in Karnataka need not to get **any documents** attested by college except students who are cleared their SSLC before 2004 & PUC before 2019 and , students studying outside Karnataka should get Fee receipt, Bonafide Certificate and Previous year marks cards attested by attestation officer. The details of attestation officers will be displayed in Downloads section in SSP homepage in due time.

| Religion       | Caste                                                  | Income                                                                                                   | Course                                                                                                    | Category                                                | Eligibility<br>Criteria | Sponsoring<br>Department            |
|----------------|--------------------------------------------------------|----------------------------------------------------------------------------------------------------|----------------------------------------------------------------------------------------------------|---------------------------------------------------------|-------------------------|-------------------------------------|
| Hindu          | SC/ST                                                  | < 2.5 lakhs                                                                                              | All Courses                                                                                                 | -                                                       |                         | SWD/ TWD                            |
| Hindu          | SC/ST                                                  | Annual<br>Income-<br>2.5 lakhs -<br>10 Lakhs                                                             | Technical Courses<br>(BTech, MTech,<br>BE, ME, B.Arch,<br>M.Arch)                                           | -                                                       | -                       | DTE                                 |
|                |                                                        |                                                                                                    | Medical Courses<br>(MBBS, MD, MS,<br>BDS, MDS)                                                              | -                                                       | -                       | DME                                 |
|                |                                                        |                                                                                                    | Ayurvedic<br>Courses (BAMS,<br>BUMS, BHMS,<br>BNYS)                                                         | -                                                       | -                       | Ayush                               |
| Kin of Defense |                                                        |                                                                                                    | Diploama in<br>Polytechnic,<br>BE/B.Tech, B.Arch<br>(Only for those<br>who are admitted<br>through KEA-CET) |                                                         |                         | DTE                                 |
| Minority       | Christian<br>Muslim<br>Sikh<br>Buddha<br>Parsi<br>Jain | Annual<br>Income-<br>Below 2<br>Iakhs                                                                    | All courses                                                                                                 | -                                                       | -                       | Minorities<br>Welfare<br>Department |
| Hindu          | OBC                                                    | Annual<br>Income for<br>Cat-1 < 2.5<br>Lakhs and<br>for Cat- 2A,<br>3A, 3B and<br>Other OBC<br>< 1 lakhs | All courses                                                                                                 | Category 1<br>Category 2A<br>Category 3A<br>Category 3B | -                       | Department<br>of backward<br>class  |